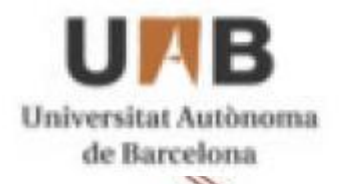

16 mtig 2014

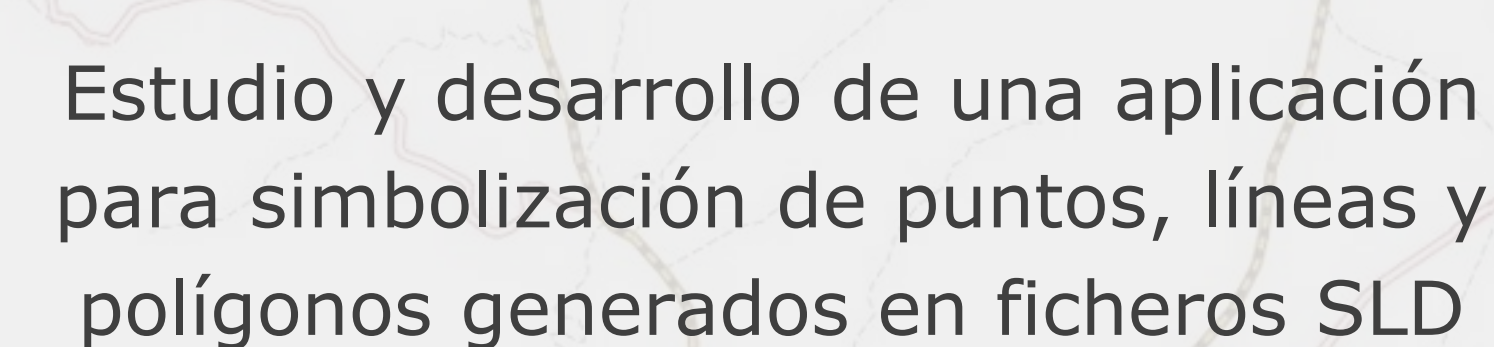

Por Guilherme Melo Barroso

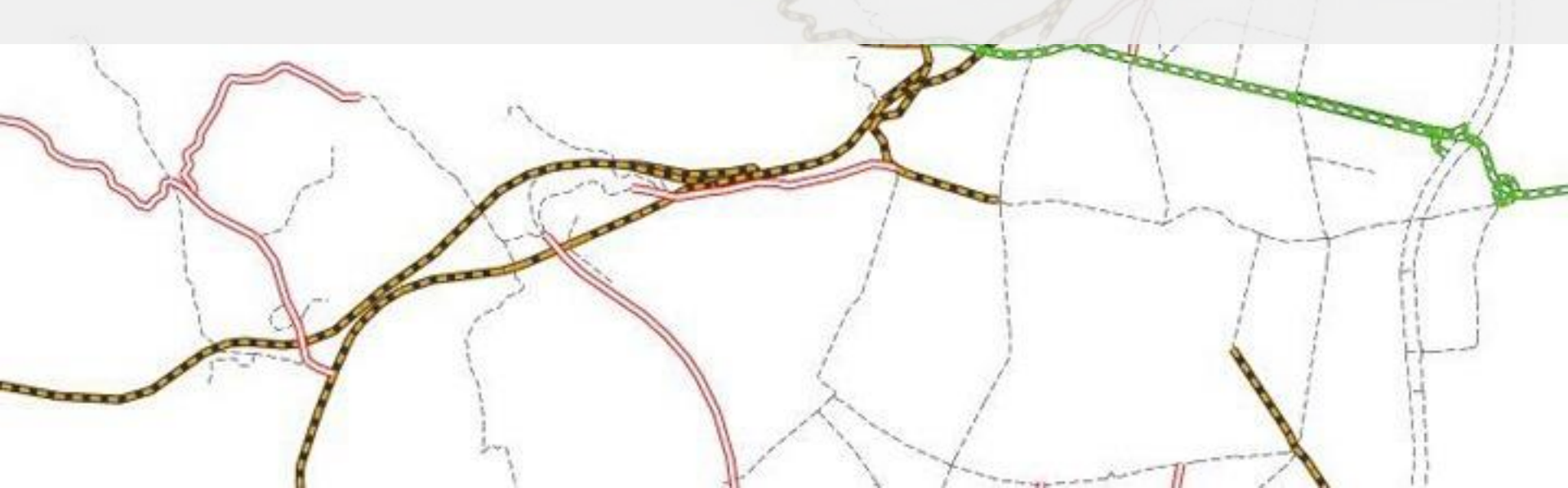

# Introducción

• Sistema de información Geográfico:

Definición: "permiten realizar análisis complejos mediante la interacción de datos de diferentes fuentes y crear bancos de datos geoferenciados (...) Un Sistema de Información Geográfica (SIG) se diferencia de otros sistemas por su capacidad de establecer relaciones espaciales entre los elementos gráficos. Es el sistema más adecuado para el análisis espacial de los datos geográficos."

## Cloud computing

Definición: "un modelo que permite un cómodo acceso bajo demanda, un conjunto de recursos informáticos con imágenes (por ejemplo, redes, servidores, almacenamiento, aplicaciones y servicios) que pueden ser adquiridos y puestos en libertad con el mínimo esfuerzo en un el proveedor de servicios."

# El proyecto

- Objetivo principal
- Creación de un Módulo de simbolización sencillo e intuitivo para un visor web.

## Objetivo específico

- Simbolización: hacer que el tema de simbolización sea sencillo y al mismo tiempo lo más completo posible.
- En lo que se refiere a los puntos, líneas y polígonos, disponer de las diversas opciones de simbolización que hay, principalmente la simbolización por categorías.
- Herramientas adicionales que puedan ayudar el usuario hacer un mapa.

# El proyecto

- Metodologia
- 1 Comparación de diferentes visores web
- 2 Funcionamiento de Geoserver
- 3 Análisis AssetSystem
- 4 Diseño del proyecto
- 5 Preparación de datos
- 6 Programación
- 7 Termino

## Visores web

### CartoDB

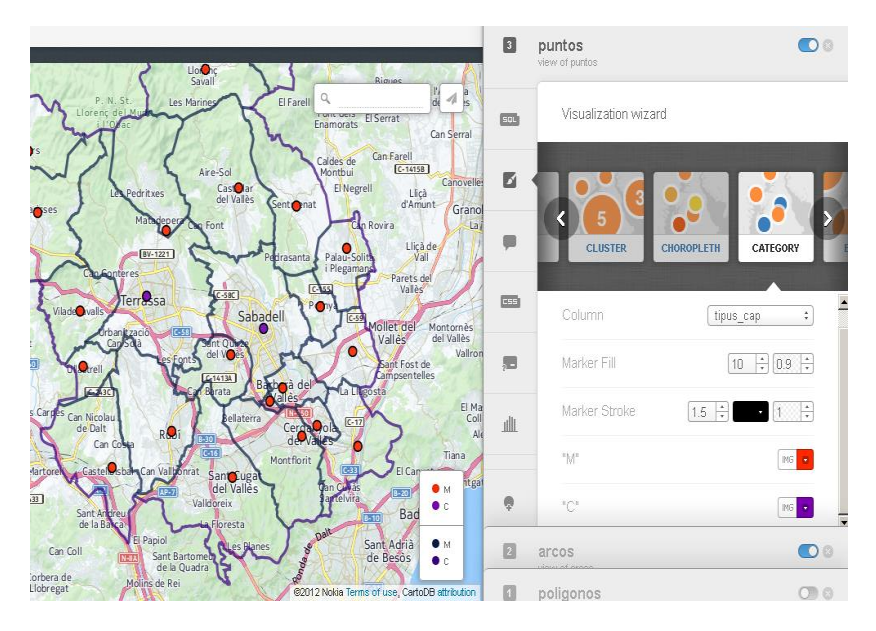

### InstaMaps

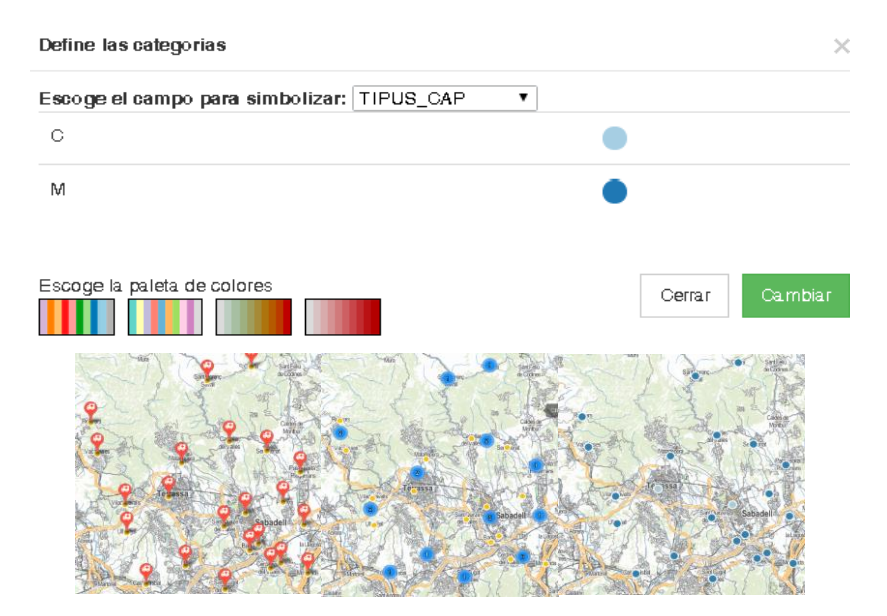

## Diseño

| Name: text Change group: Combo box 🗸                          |
|---------------------------------------------------------------|
| Description: text                                             |
| Control de escala                                             |
| Minimum Zoom: 1:1.500 V Maximum Zoom: 1:100.000 V             |
| Simbolizado por: Sencillo 💙 Definir simbolización 🗌 Etiquetar |
| Añadir nueva escala                                           |
| Minimum Zoom: 1:100.000 V Maximum Zoom: 1:200.000 V           |
| Simbolizado por: Cluster 💉 Definir simbolización 🗌 Etiquetar  |
| 🗌 Añadir nueva escala                                         |
| Editar Etiqueta                                               |
| Tamaño: numérico 💙 🛛 N J S Family: Arial 🔍                    |
| Transparency:60%                                              |
| Columna Columna de la tabler Algunos colores ya definidos     |
| Apply Filter                                                  |
| - Menul 🔶 - +                                                 |
| +Sentencias sencillas, cambiar los comboboxes                 |
| 🗹 Filtro Manual:                                              |
| ++<br>Select C from puntos where punt.tipus = pol.tipus       |
|                                                               |

COLUMN DE

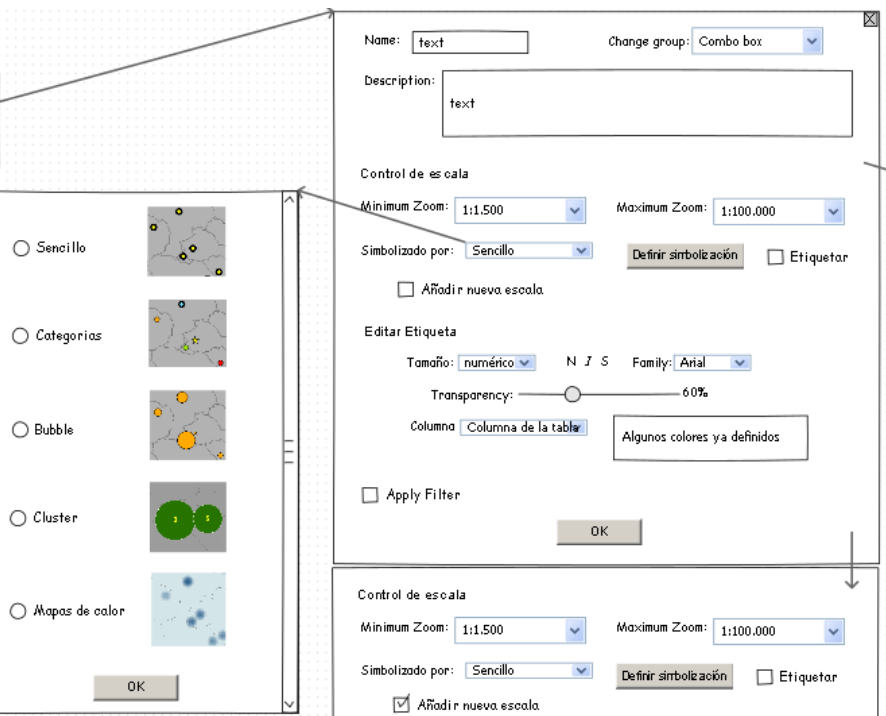

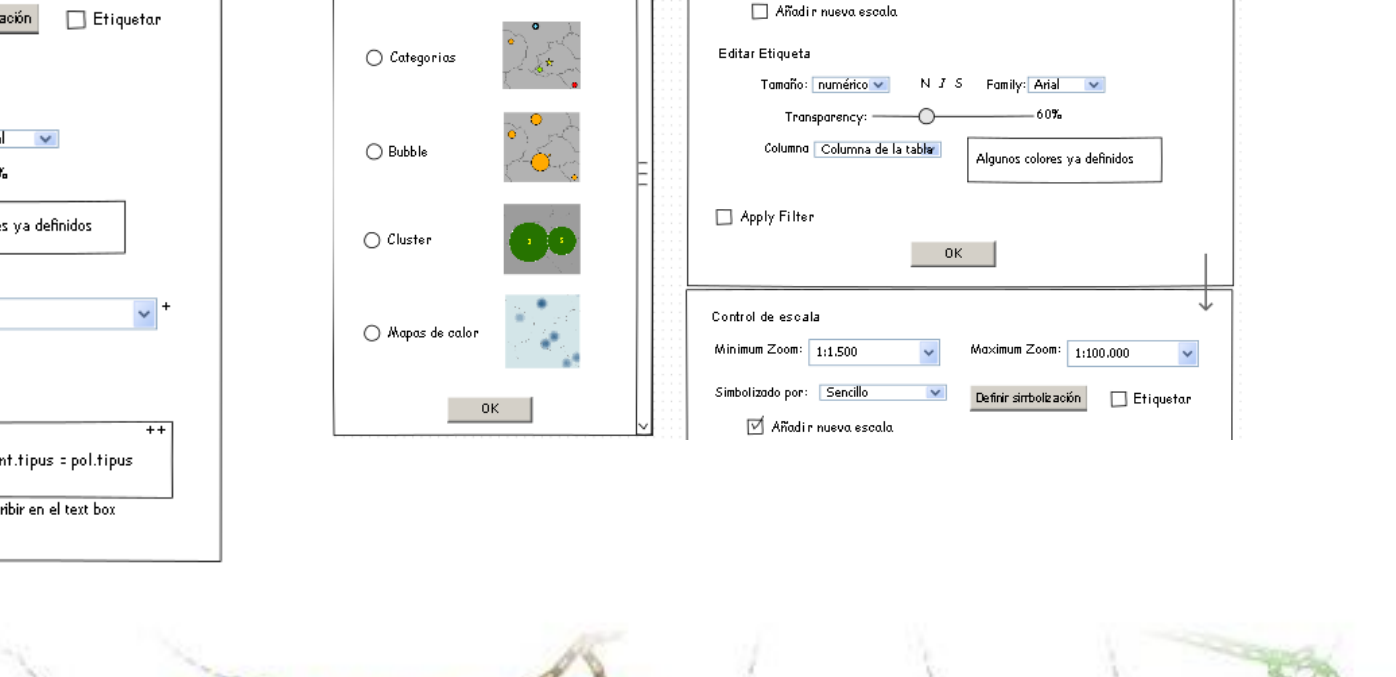

# Diseño

### Simple

| O O X A O Color de relero Color de stroke                 |         |
|-----------------------------------------------------------|---------|
| <u>Cambio del grosor de la línea</u><br>Mezclador relleno | Color   |
| Tamaño:                                                   | #FFFFFF |
| Símbolos                                                  |         |
| ок                                                        |         |
| Símbolos Select from a link Select from PC                |         |
| Lista de símbolos default                                 |         |
| Î I                                                       |         |
| E E                                                       |         |
|                                                           |         |
| ок                                                        |         |

#### Category

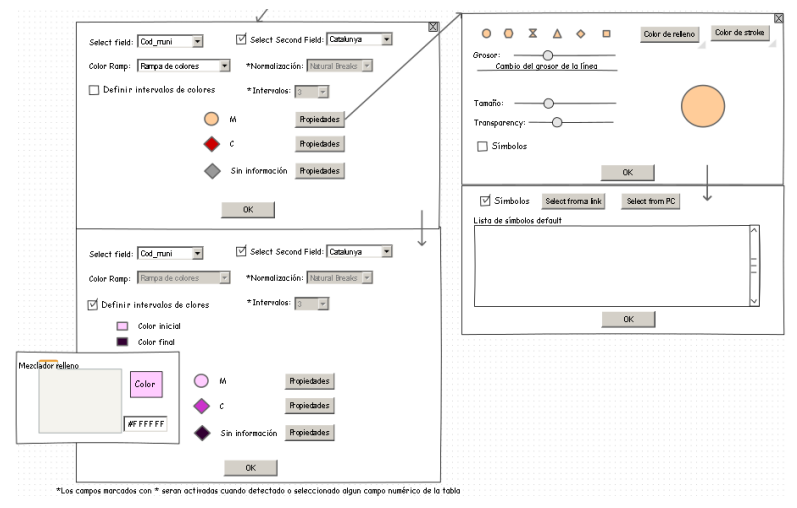

## **Bubbles**

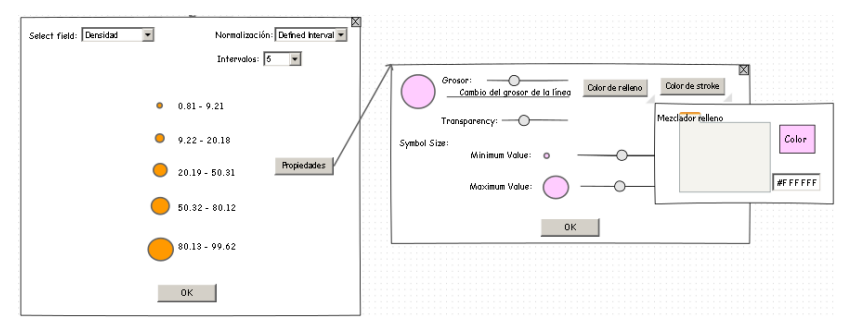

### Label

#### Editar Etiqueta

and the second

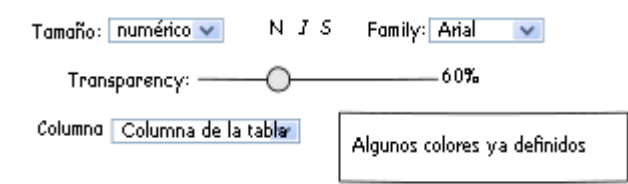

### Que debe tener um SIG?

- Interacción con el usuario
- Entrada e integración de los datos
- Funciones de consulta y análisis espacial
- Visualización
- Almacenamiento y recuperación de los datos

### Jerarquia de los componentes de um SIG

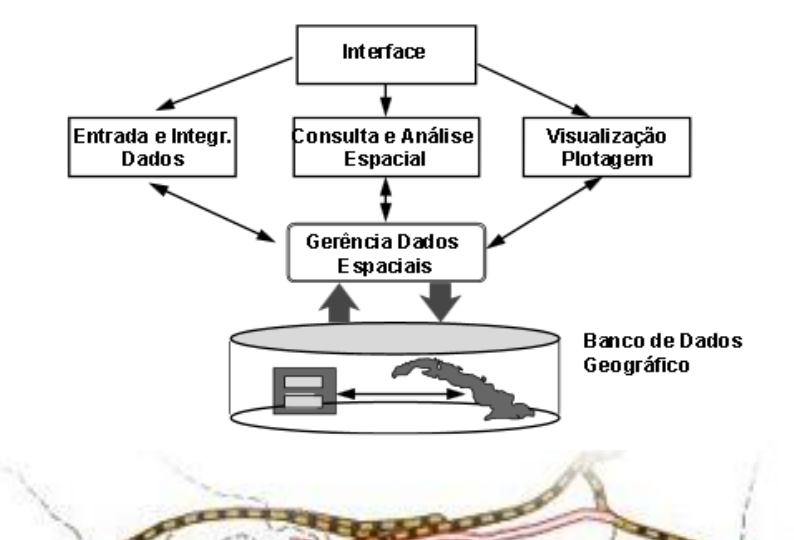

#### ArcGis

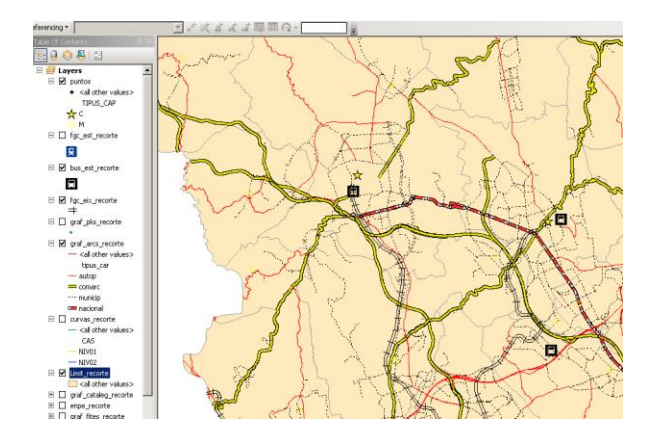

### QuantumGIS

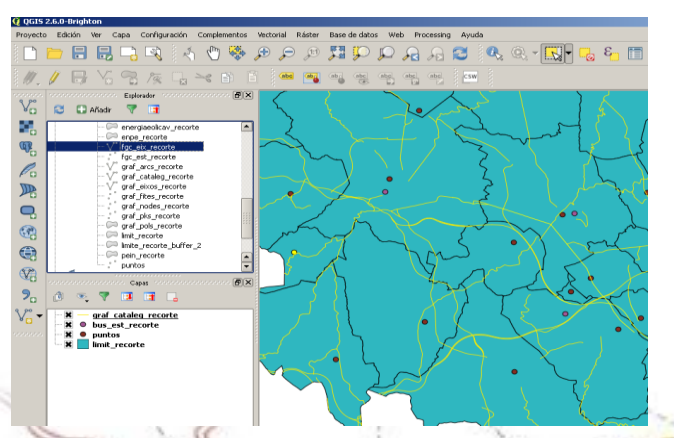

## PgAdminIII

| 🖤 pgAdmin III                     |            |                            |                            |                           |                          |                            | . D ×                      | 1                         |         |
|-----------------------------------|------------|----------------------------|----------------------------|---------------------------|--------------------------|----------------------------|----------------------------|---------------------------|---------|
| File Edit Plugins View Tools Help | Edit D     | ata - proyecto             | (192.122.214)              | 69:5432) - pos            | tgis_bd - publi          | cpuntes                    |                            |                           |         |
| 1 🖉 🖸 🗣 🗟 🔎 🗔 🎝                   | Ne Edit    | : View Tools               | Help<br>💁   🖩   🍸          | 💡 🛛 Nio limit             | •                        |                            |                            |                           |         |
| Object browser ×                  |            | tipus_cap<br>character var | es_cap_pr<br>character var | municipi<br>character var | comarca<br>character var | provincia<br>character van | nomn_muni<br>character var | sup_muni<br>double precis | geom *  |
| Domains (0)                       | 1          | N                          | м                          | 082233                    | 40                       | 08                         | Sant Llorer                |                           | 010100  |
| ETS Dictionarias (0)              | 2          | 8                          | м                          | 080879                    | 40                       | 08                         | Gallifa                    | 16.33                     | 010100  |
| FTS Parsers (0)                   | 3          | 8                          | N                          | 081799                    | 40                       | 08                         | Pellinars                  | 17,79                     | 010100  |
| FTS Templates (0)                 | -          |                            | v                          | 080517                    | 40                       | 08                         | Castellar /                | 44 92                     | 01010/  |
| E S Functions (1090)              |            |                            |                            | 000021                    | **                       | 00                         | Castoria C                 | 00.0                      | 010100  |
| B Sequences (10)                  | 3          |                            |                            | 002012                    | 40                       | 00                         | Sencarenec                 | 40.0                      | 010100  |
| E Tables (19)                     | 6          | 8                          | N                          | 081206                    | 40                       | 08                         | Macadepera                 | 25.37                     | 010100  |
| B bus_est_recorte                 | 7          | 8                          | х                          | 081568                    | 40                       | 08                         | Palau-solit                | 14.93                     | 010100  |
| e curvas_recorte                  | 8          | c                          | N                          | 081878                    | 40                       | 08                         | Sabadell                   | 37.78                     | 010100  |
| energaescag_recorte               | 9          | 8                          | н                          | 083008                    | 40                       | 08                         | Viladecaval                | 20.09                     | 010100  |
| energiacocav_recorde              | 10         | 8                          | N                          | 081672                    | 40                       | 08                         | Polinyà                    | 8.79                      | 010100- |
| B foc eix recorte                 | 4          |                            |                            |                           |                          |                            |                            |                           | ×       |
| Fig. est. recorte                 | Scratch p  | ad                         |                            |                           |                          |                            |                            |                           | ×       |
| 🕀 📑 graf_ans_recorta              | _          |                            |                            |                           |                          |                            |                            |                           |         |
| @-[] graf_cataleg_recorte         |            |                            |                            |                           |                          |                            |                            |                           | _       |
| ⊕ graf_eixos_recorte              |            |                            |                            |                           |                          |                            |                            |                           |         |
| ⊕ graf_fites_recorte              |            |                            |                            |                           |                          |                            |                            |                           |         |
| (a) graf_nodes_recorde            |            |                            |                            |                           |                          |                            |                            |                           | ¥.      |
| B-I graf_pss_recorte              | <          |                            |                            |                           |                          |                            |                            |                           | P.      |
| e gran pos_recorte                | 23 roes.   |                            |                            |                           |                          |                            |                            |                           |         |
| 2 Interaction before 2            |            |                            |                            |                           |                          |                            |                            | 1                         |         |
| R C celo secorte                  | CREAT      | TABLE publ                 | ic, puntos                 |                           |                          |                            |                            |                           |         |
| R T putter                        | <b>E</b> 1 |                            |                            |                           |                          |                            |                            | 1                         | -1      |
| The Columns (9)                   | gid        | integer NUT                | MULL DEFAUL                | T nextval('               | puntos_gid_              | seq':::segcle              | 155),                      |                           | P       |
| R 14 Constraints (1)              | tip        | us_cap chara               | cter varying               | r(1),                     |                          |                            |                            |                           |         |
| 🖃 🍋 Indexes (1)                   | e3_        | cap_pr chara               | cter varying               | <b>I</b> (1),             |                          |                            |                            |                           | 00      |
| Rules (0)                         | a sun      | icipi charac               | ter varying                | (6),                      |                          |                            |                            |                           |         |
| Trippers (0)                      | COM        | arca charact               | sr varying(                | <b>1</b> ,                |                          |                            |                            |                           |         |
| 🛞 📑 spetial ref. svs              | pro        | vincia chara               | cter varying               | 1(4),                     |                          |                            |                            |                           |         |
| 🗉 😓 Trigger Functions (2) 💌       | 4          | and the second             |                            |                           |                          |                            | 2                          | 1                         |         |

### Geoserver

| 🎪 GeoServer                                                                                            |                           |                                            |                                                                   |                   | 1                          | dentificado como admin. | 2 Cerrar sesión |
|----------------------------------------------------------------------------------------------------|---------------------------|--------------------------------------------|-------------------------------------------------------------------|-------------------|----------------------------|-------------------------|-----------------|
| Servidor<br>Estado del servidor<br>Cops de GeoServer<br>Información de contacto<br>Acerca de GeoServer | Ca<br>Gesti<br>O A<br>O E | pas<br>onarlas c<br>gregarnu<br>ilminarlas | apas publicadas por GeoSen<br>iero recurso<br>capar seleccionadar | ver               |                            |                         |                 |
| Datos                                                                                                  |                           |                                            | ) >>> Resultados 1 a                                              | 8 (de un total de | 8 items)                   | 🔍 Buscar                |                 |
| Previsualización de capas                                                                              | Ε                         | Tipo                                       | Espacio de trabajo                                                | Almacén           | Nombre de la capa          | Habilitada?             | SRS nativo      |
| <ul> <li>Espacios de trabajo</li> <li>Almacenes de datos</li> <li>Capas</li> </ul>                     | Ε                         | ۰                                          | Master                                                            | proyecto          | puntos_fgc                 | 4                       | EPSG:25831      |
|                                                                                                    |                           | ٠                                          | Master                                                            | proyecto          | puntos                     | ×                       | EPSG:25831      |
| Grupos de capas                                                                                        |                           | И                                          | Master                                                            | proyecto          | arcos_fgc                  | ×                       | EP9G:25831      |
| w Estilos                                                                                              | Π                         | И                                          | Master                                                            | proyecto          | arcos_carreteras           | ×                       | EP9G:25831      |
| Servicios                                                                                              |                           | Ш                                          | Master                                                            | proyecto          | poligono_limite            | 1                       | EPSG:25831      |
| wus<br>b WFS                                                                                           |                           | И                                          | Master                                                            | proyecto          | arcos_curvas_nivel         | ×                       | EP9G:25831      |
| lla wms                                                                                                |                           | H.                                         | Master                                                            | proyecto          | poligono_limite_buffer_2kr | n 🖌                     | EP9G:25831      |
| Settings                                                                                               |                           | •                                          | Master                                                            | proyecto          | puntas_bus                 | 4                       | EP9G:25831      |
| Global                                                                                                 |                           |                                            | >>>> Resultados 1 a                                               | 8 (de un total de | B items)                   |                         |                 |

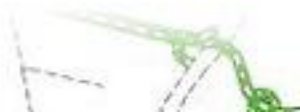

• Geoserver

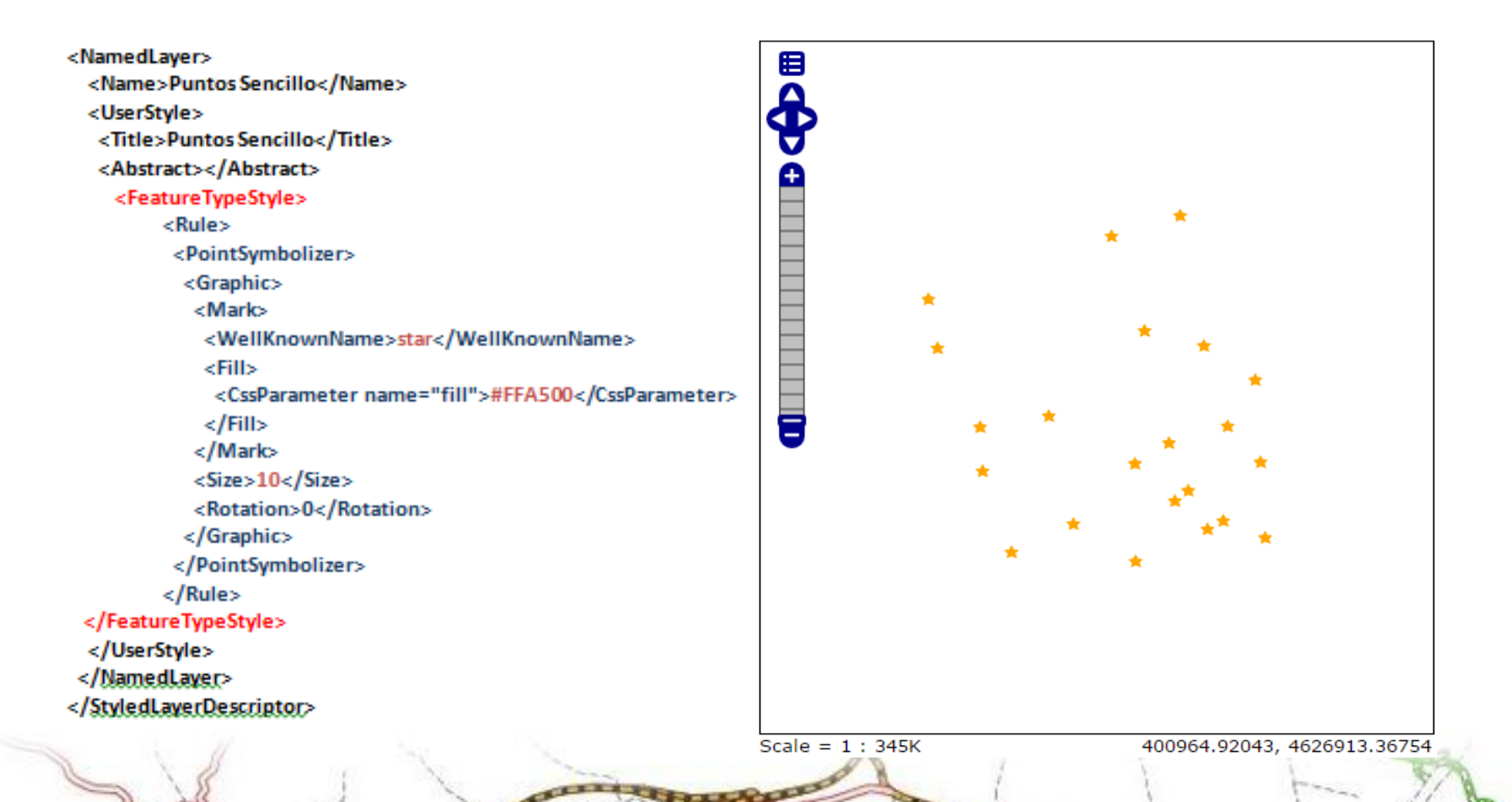

#### Geoserver

#### <TextSymbolizer> <Label> <ogc:PropertyName>nomn\_muni</ogc:PropertyName> </Label> <Font> <CssParameter name="font-family">Arial</CssParameter> <CssParameter name="font-size">12</CssParameter> <CssParameter name="font-style">normal</CssParameter> <CssParameter name="font-weight">bold</CssParameter> </Font> </Font> </Fill> </rextSymbolizer> </Rule>

<Name>Nacionales</Name> <ogc;Filter> <ogc;PropertyIsEqualTo> <ogc;PropertyName>tipus\_car</ogc:PropertyName> <ogc;Literal>nacional</ogc:Literal> </ogc;PropertyIsEqualTo> </ogc;Filter> <MinScaleDenominator>200000</MinScaleDenominator> <LineSymbolizer> <Stroke> <CssParameter name="stroke">#FF0000</CssParameter> </Stroke> </stroke>

#### </LineSymbolizer>

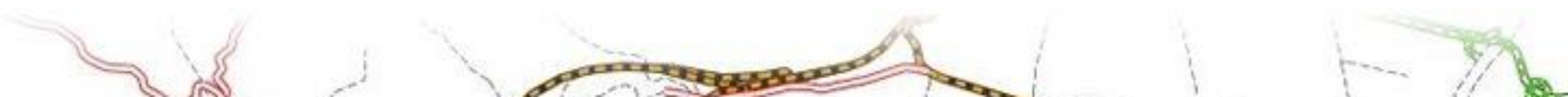

• Geoserver

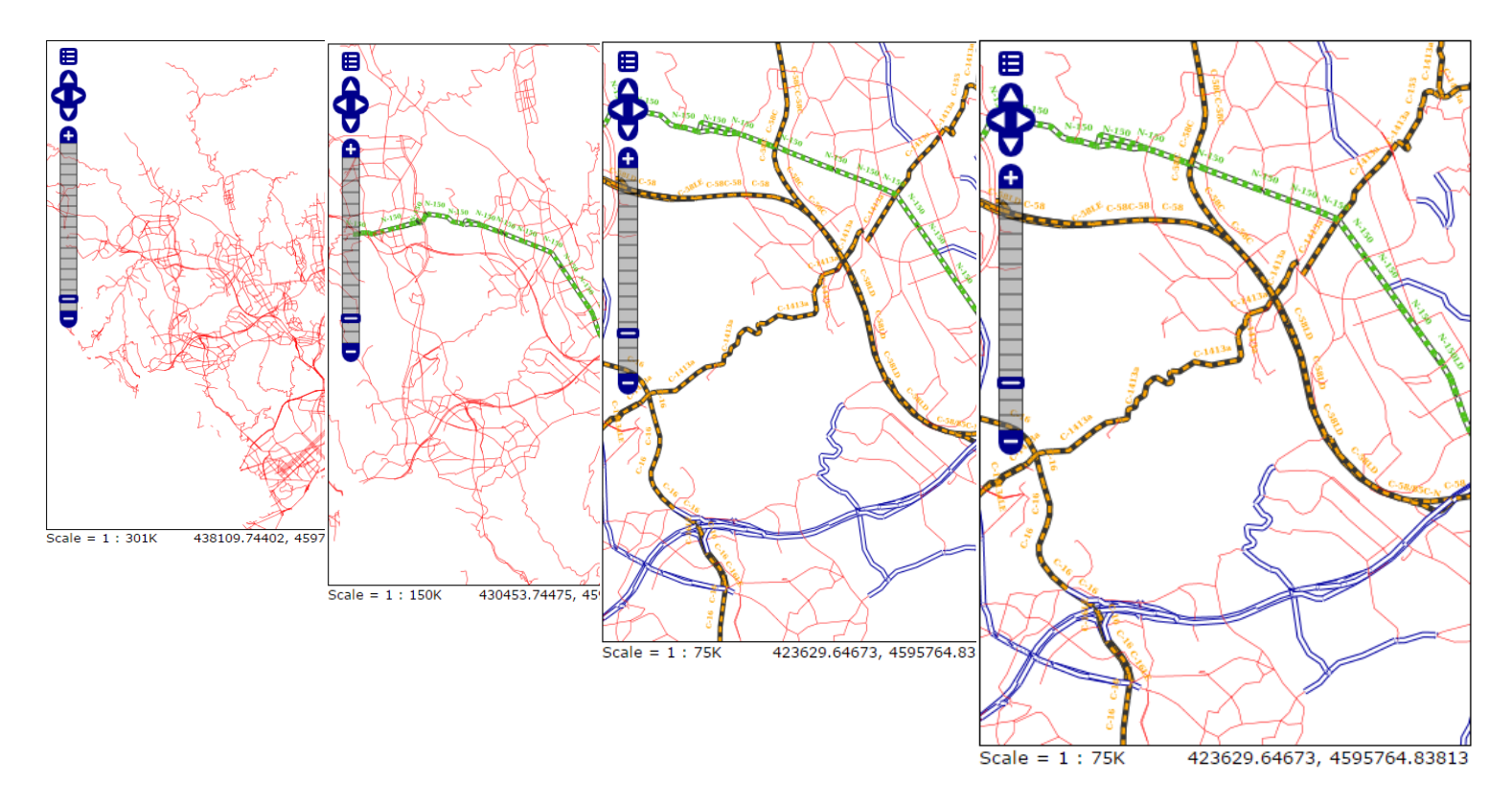

| <name></name>                  | <ahstr< th=""><th>ract&gt;</th></ahstr<> | ract>                                         |
|--------------------------------|------------------------------------------|-----------------------------------------------|
| 1                              |                                          |                                               |
| Properties                     |                                          | ×                                             |
| Name:                          | Change Group: Select group               | •                                             |
| Description:                   |                                          |                                               |
| Symbology controlled by scale: |                                          | Puntos:<br><pointsym< td=""></pointsym<>      |
| Minimum Scale: Select one 💌    | Maximum Scale: Select one                | •                                             |
| Simbolized by: Choose type     | Label Edit Label                         | Líneas:                                       |
| Add New Scale                  |                                          | LineSymb                                      |
| Ok                             |                                          | Polígonos:<br><polygonsy< td=""></polygonsy<> |

Puntos: PointSymbolizer></PointSymbolizer>

Líneas: <LineSymbolizer></LineSymbolizer>

Polígonos: <PolygonSymbolizer></PolygonSymbolizer>

#### La aplicación (...) <Rule> (...) <LineSymbolizer> (...) </LineSymbolizer> Properties х <TextSymbolizer> (...) Change Group: Select group... -Name: </TextSymbolizer> Description: </Rule> (...) Symbology controlled by scale: (...) Minimum Scale: Select one... -Maximum Scale: Select one... -<Rule> (...) Label Edit Label Simbolized by: Choose type <TextSymbolizer> (...) Add New Scale </TextSymbolizer> </Rule> (...) Ok

CHILL B

|                                                             | Choose type                                                                                                    |
|-------------------------------------------------------------|----------------------------------------------------------------------------------------------------|
|                                                             | Simple Category Bubble                                                                                                   |
| Properties X                                                | Edit Symbol Type                                                                                                    |
| Name: Change Group: Select group  Description:              | Ok                                                                                                    |
| Symbology controlled by scale:<br>Minimum Scale: Select one | \$(function() {<br>\$("#editsymb").click(function() {<br>if (\$("#ear either the shead") we k() = ((ear "))              |
| Simbolized by: Choose type Label Edit Label                 | \$("#editsymbwindow").dialog("open<br>else if (\$("#categorias:checked").val() =="or                                     |
| Add New Scale                                               | \$("#editsymbwindow2").dialog("ope<br>else if (\$("#bubble:checked").val() =="on")<br>\$("#editsymbwindow3").dialog("ope |
| Ok                                                          | });                                                                                                    |

| Properties                                           |                                                     |
|------------------------------------------------------|-----------------------------------------------------|
| Name: Change Group: Select group                     |                                                     |
| Description:                                         |                                                     |
| h.                                                   | A <maxscaledenominator>200000</maxscaledenominator> |
| Symbology controlled by scale:                       |                                                     |
| Minimum Scale: Select one  Maximum Scale: Select one |                                                     |
| Simbolized by: Choose type Label Edit Label          |                                                     |
| Add New Scale                                        | <minscaledenominator>1000</minscaledenominator>     |
| Ok                                                   |                                                     |

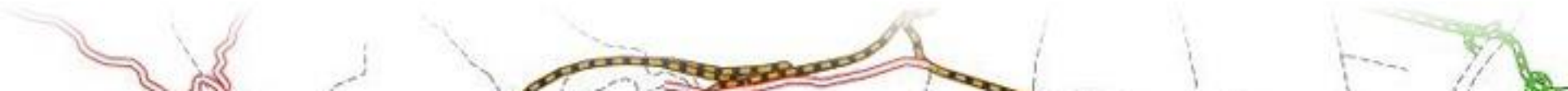

Simple •

Ok

#### Polygons **Points** Properties х Properties x Properties x Change Group: Points Change Group: Lines Change Group: Polygons ۲ • Name: Name: • Name: Descriptio Descriptic Descriptic Edit Symbol Type Edit Symbol Type x Edit Symbol Type x x Select symbol Star ٠ Stroke Colour Fill Colour Stroke Colour Border Colour Fill Colour Stroke Colour Border Colour Symbolog Symbolog Symbolog Stroke 0 Stroke 0 Stroke 0 Transparency 1 Line Border 1 ... 🔻 Minimum Minimum Minimum Symbol Size 0 Transparency 1 Dash Array: Transparency 1 Simbolize Simbolize Simbolize 5 🔻 3 🔻 Dash Array: Dash Array: 5 7 3 7 Add Nev Add Net Add Net Ok Ok Ok

and the second

Ok

#### Lines

Ok

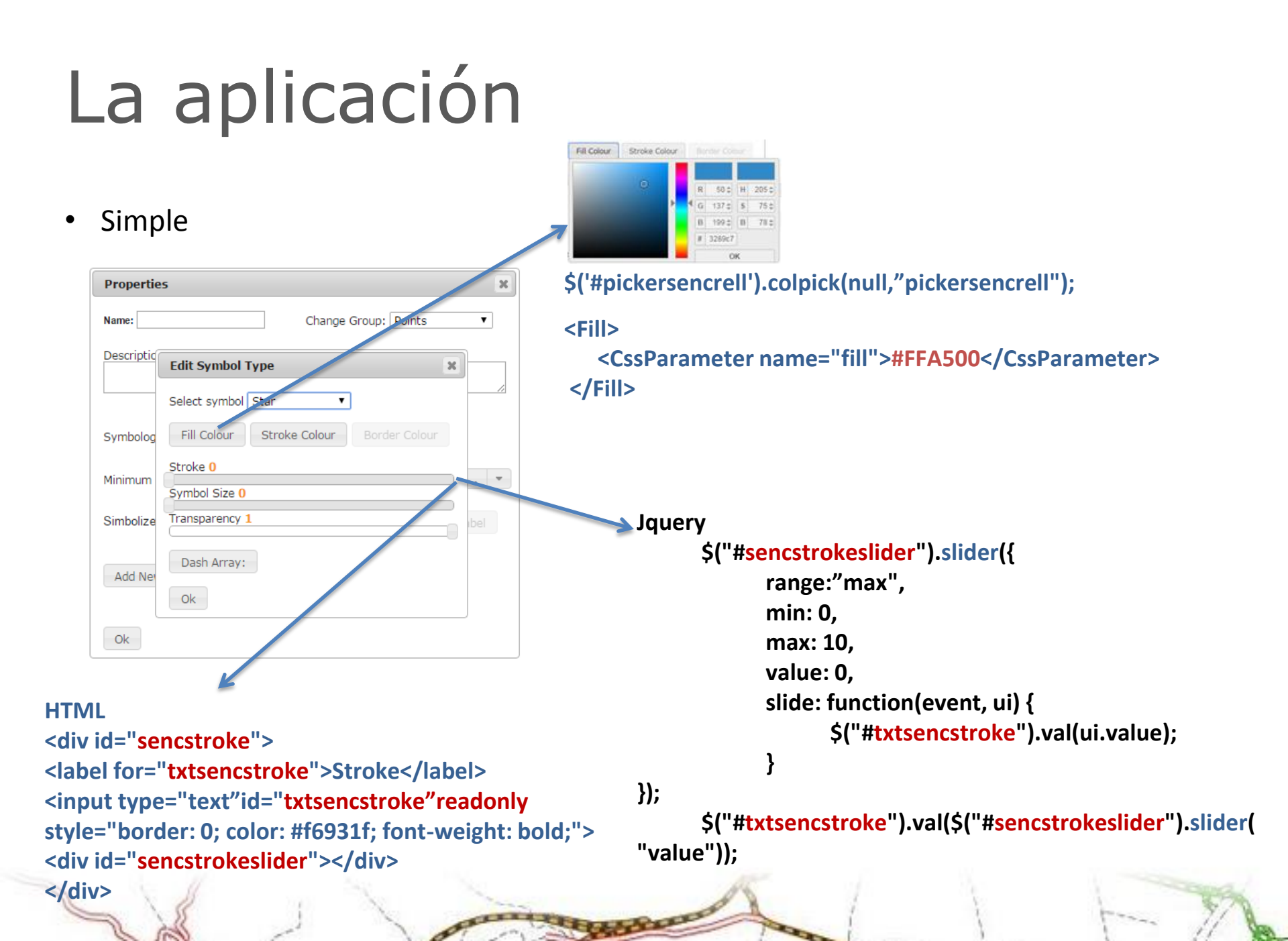

• Category

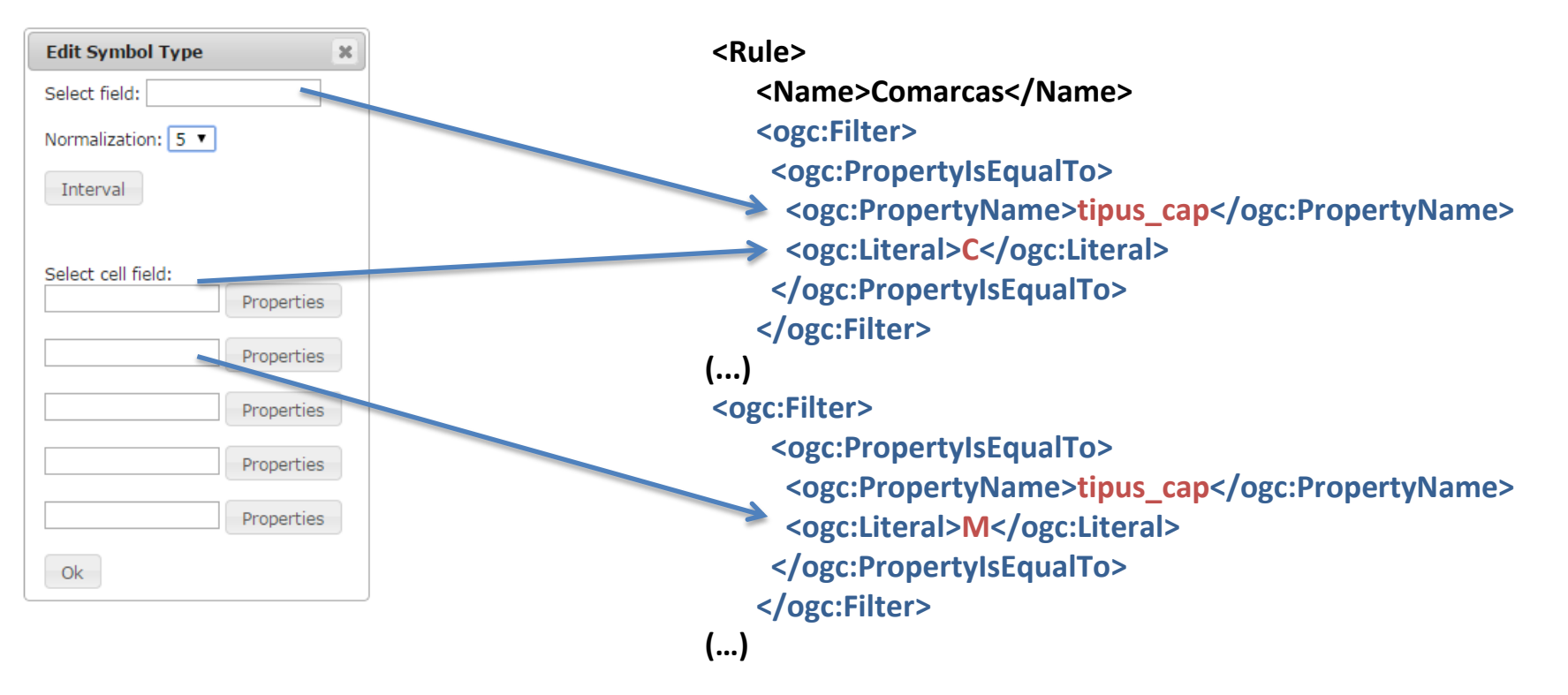

• Category

| Properties             |                  |
|------------------------|------------------|
| Name:                  | Change Grou      |
| Descriptio<br>Edit Sym | ol Type          |
| Select syn             | bol Star 🔹       |
| Symbolog Fill Colo     | r Stroke Colour  |
| Aroperties Stroke 0    |                  |
| operties Symbol Si     | e <mark>0</mark> |
| Simbolize Transpare    | cy 1             |
| Dash Ar                | ay:              |
| Add Net Ok             |                  |
| operties               |                  |
|                        |                  |

#### La aplicación (...) <ogc:Filter> <ogc:And> <ogc:PropertyIsGreaterThanOrEqualTo> **Bubbles** <ogc:PropertyName>sup muni</ogc:PropertyName> <ogc:Literal>20.10</ogc:Literal> Edit Symbol Type </ogc:PropertyIsGreaterThanOrEqualTo> Select field: <ogc:PropertyIsLessThan> Select minimum value: <ogc:PropertyName>sup\_muni</ogc:PropertyName> Select medium value: <ogc:Literal>40.66</ogc:Literal> Select maximum value: </ogc:PropertyIsLessThan> Properties </ogc:And> Ok </or> (...) <ogc:Filter> <ogc:PropertyIsGreaterThanOrEqualTo> <ogc:PropertyName>sup\_muni</ogc:PropertyName> <ogc:Literal>70.19</ogc:Literal> </ogc:PropertyIsGreaterThanOrEqualTo> </ogc:Filter> (...)

### Bubbles

| 7                     | Properties                      | x |
|-----------------------|---------------------------------|---|
| Edit Symbol Type      | Stroke 0                        |   |
| Select field:         |                                 |   |
| Select minimum value: | Fill Colour Stroke Colour       |   |
| Select medium value:  | Symbol Size:<br>Minimum Size: 0 |   |
| Select maximum value: | Maximum Size 0                  |   |
| Ok                    | Ok                              |   |

var minsize = \$('#bubminslider').slider("option","value"); var maxsize = \$('#bubmaxslider').slider("option","value");

```
var sizemin = '<Size>' + minsize + '</Size>';
var sizemax = '<Size>' + maxsize + '</Size>';
var sizemed = '<Size>' + (minsize + maxsize)/2 + '</Size>';
```

#### • Label

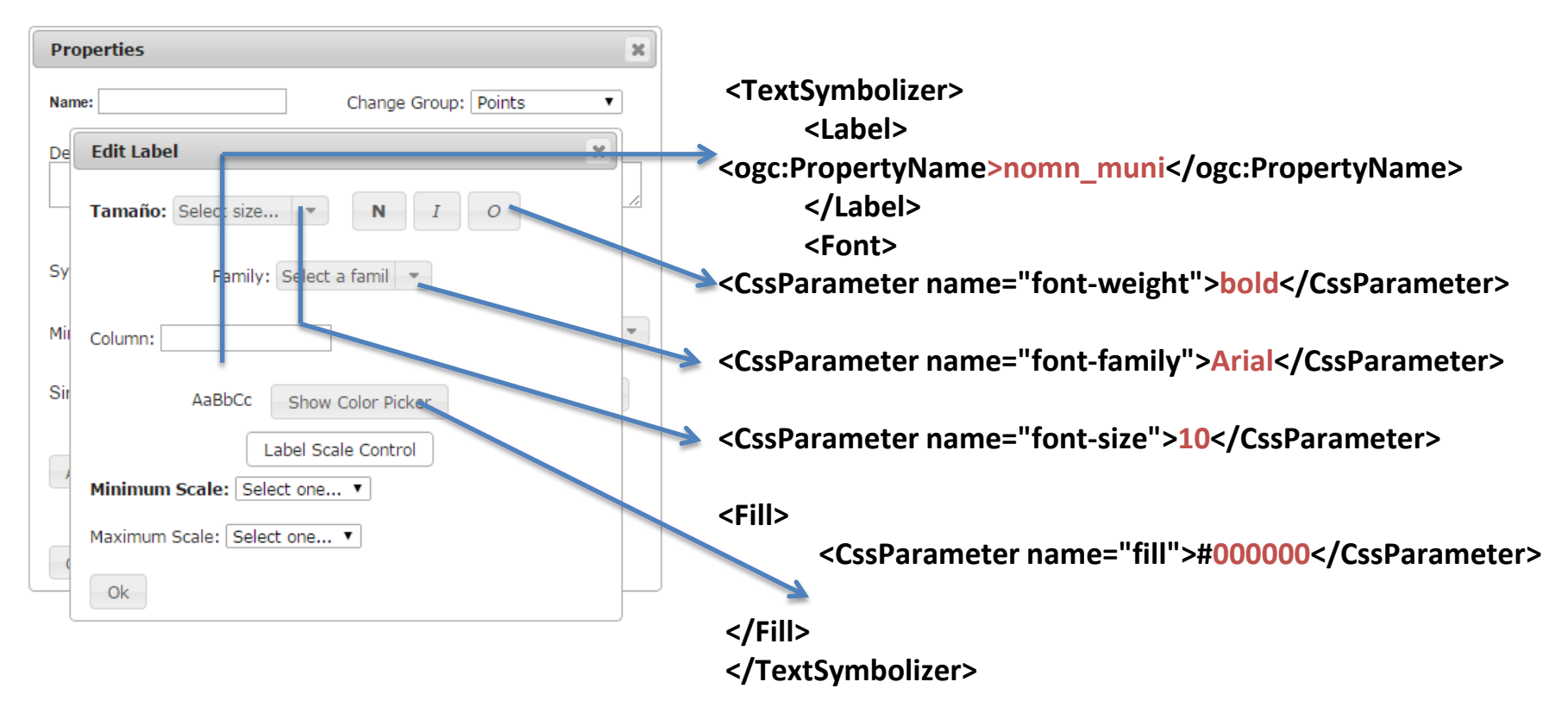

#### • Guardar archivo

| Properties    | ×                                             |
|---------------|-----------------------------------------------|
| Name: Teste   | Change Group: Polygons 🔹                      |
| Description:  |                                               |
|               |                                               |
|               | Abrir "Teste.sld"                             |
| Symbology c   | Você selecionou abrir:                        |
|               | Teste.sld                                     |
| Minimum Sca   | Tipo: sld File (850 B)                        |
| Simbolized by | Q que o Firefox deve fazer?                   |
| Simbolized by |                                               |
|               |                                               |
| Add New S     |                                               |
|               | Memorizar a decisão para este tipo de arquivo |
| Ok            |                                               |
|               | OK Cancelar                                   |
| l             |                                               |

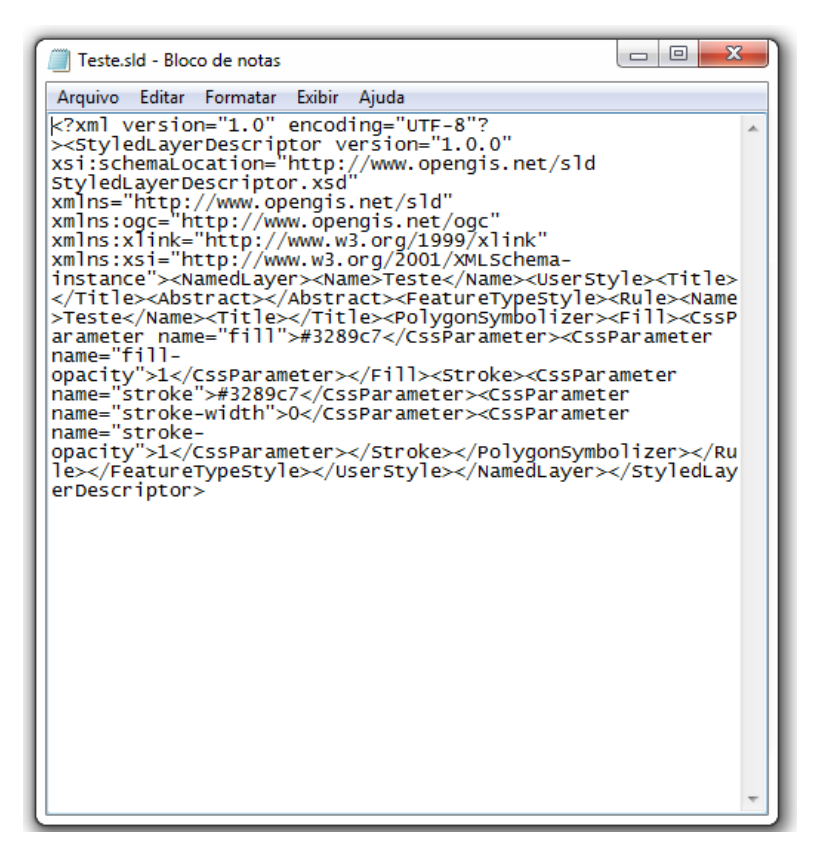

### Colar en Geoserver

1 <7xml version="1.0" encoding="UTF-8"?><StyledLayerDescriptor version="1.0.0" xsi:schemalocation="http://www.opengis.net/sld StyledLayerDescriptor.xsd" xmlns="http://www.opengis.net/sld" xmlns:ogc="http://www.opengis.net/ogc" xmlns:xlink="http://www.w3.org/1999/xlink" xmlns:xsi="http://www.w3.org/2001/XMLSchema-instance"><NamedLayer><Name>Ejemplo de Puntos</Name>(UserStyle><Title> </Title><Abstract>Ejemplo de Puntos para prueba de la app(/Abstract><FeatureTypeStyle><Rule><Name>Ejemplo de Puntos</Name><Title></Title><HinScaleDenominator>@</MinScaleDenominator> <MaxScaleDenominator>1000000</MaxScaleDenominator><PointSymbolizer><Graphic><Nark><WellKnownName>star</WellKnownName> <Fill><CssParameter name="fill">#118207</CssParameter></Fill><Stroke><CssParameter</pre> name="stroke">#000000</CssParameter><CssParameter name="stroke-width">0</CssParameter></Stroke></Mark> <Opacity>1c/Opacity>CSize>10c/Size>(Rotation>6c/Rotation>c/Graphic>c/PointSymbolizer>c/Rule>(Name>c/Name> <TextSymbolizer><Label>nomn\_muni</Label><Font><CssParameter name="font-family">Arial</CssParameter><CssParameter name="font-size">10</CssParameter><CssParameter name="font-style">normal</CssParameter><CssParameter name="fontweight">italic</CssParameter><CssParameter name="font-colour">#ad0909</CssParameter></Font><LabelPlacement> <PointPlacement><AnchorPoint><AnchorPointX>0.5</AnchorPointX><AnchorPointY>0.0</AnchorPointY></AnchorPoint>> <Displacement><Displacement></Displacement>>S</Displacement></PointPlacement></PointPlaceme </LabelPlacement></TextSymbolizer></Rule><Name>Ejemplo de Puntos</Name><Title></Title>cogc:Filter> <ogc:PropertyIsLessThan><ogc:PropertyName>sup muni</ogc:PropertyName><ogc:Literal>20.09</ogc:Literal> </ogc:PropertyIsLessThan></ogc:Filter><MaxScaleDenominator>1000000</MaxScaleDenominator><PointSymbolizer><Graphic> </ark></wellKnownName>circle</wellKnownName><Fill><CssParameter name="fill">#b0b310</CssParameter></Fill><Stroke> <CssPanameter name="stroke">#000000</CssPanameter><CssPanameter name="stroke-width">1</CssPanameter></Nark> <Opacity>1</Opacity><Size>10</Size></Graphic></PointSymbolizer></Rule><Rule><Name>Ejemplo de Puntos</Name><Title> </Title><ogc:Filter><ogc:PropertyIsGreaterThanOrEqualTo><ogc:PropertyName>sup\_muni</ogc:PropertyName> <ogc:Literal>20.09</ogc:Literal></ogc:PropertyIsGreaterThanOrEqualTo><ogc:PropertyIsLessThan> <ogc:PropertyName>sup muni</ogc:PropertyName>cogc:Literal>40.66</ogc:Literal></ogc:PropertyIsLessThan></ogc:And>

•

£

Ejemplo de pontos •

| Properties                     | ×                            |
|--------------------------------|------------------------------|
| Name:                          | Change Group: Select group ▼ |
| Description:                   |                              |
|                                |                              |
| Symbology controlled by scale: |                              |
| Minimum Scale: Select one 💌    | Maximum Scale: Select one 💌  |
| Simbolized by: Choose type     | Label Edit Label             |
| New Scale                      |                              |
| Minimum Scale: Select one 💌    | Maximum Scale: Select one 💌  |
| Simbolized by: Choose type     | Label Edit Label             |
| Add New Scale                  |                              |
| Ok                             |                              |

| <pre>1 <?xml version="1.0" encoding="UTF-8">&gt;&lt;StyledLayerDescriptor version="1.0.0" xsischemaLocation="http://www.opengis.net/sld StyledLayerDescriptor.xsd" xmlns="http://www.opengis.net/sld" xmlnsioge="http://www.opengis.net/sld" xmlnsioge="http://www&lt;/th&gt;<th>*</th></pre> | * |
|----------------------------------------------------------------------------------------------------|---|
| ryle file                                                                                                    |   |
| Escolher arquivo Nenhum arquivo selecionado Upload                                                                                                    |   |
|                                                                                                    |   |
| Validate Preview legend Submit Cancel                                                                                                    |   |
| k la seconda de la seconda de la seconda de la seconda de la seconda de la seconda de la seconda de la seconda                                                                                                    |   |

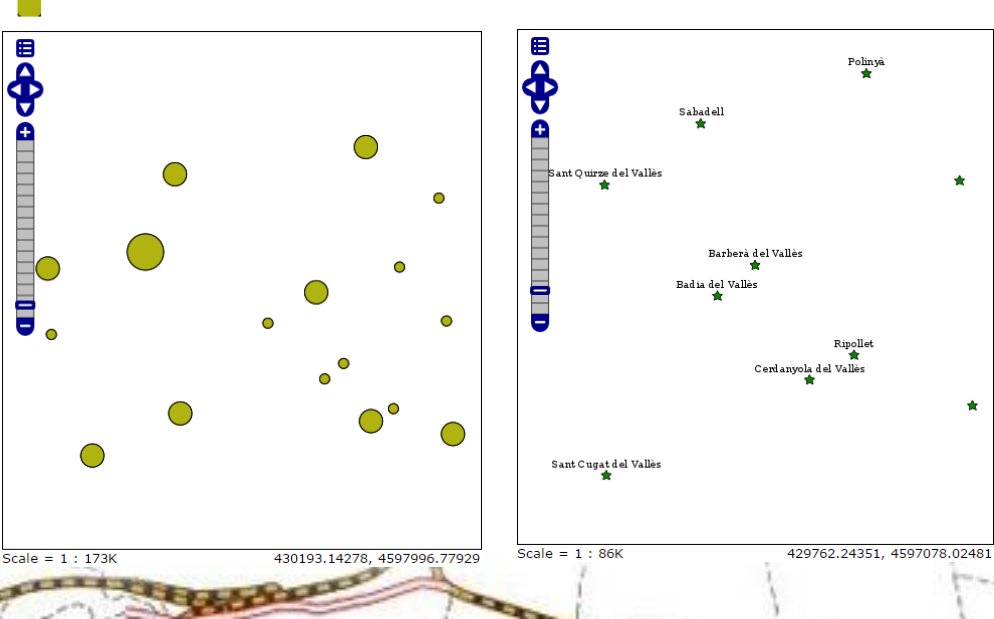

#### Ejemplo de linhas ۲

i </wei version="1.0" encoding="UTF-8")><5tyled\_averDescriptor version="1.0.0" ssischemaloration="http://www.opengis.net/sld 5tyled\_averDescriptor.xsd" xmlns=""http://www.opengis.net/sld" xmlns:xgi="http://www.io.org/2001/XMLSchema-instance".vNamedLayer>Vame>Ejemplo de Lineas</Name>UserStyle>Title> //Title>KabstractStepnol de Lineas //Title>KabstractStepnol de Lineas //Mame>Clineas/Lineas/Line (MaxScaleDenominator>100000</MaxScaleDenominator><LineSymbolizer><Stroke>(CssParameter name="stroke">#505861</CssParameter><CssParameter name="stroke-width">4</CssParameter><CssPara opaity">1/(cssParameter></Stroke>/LineSymbolizer><CssParameter><Stroke></ssParameter></stroke></ssParameter></ssParameter></ssParameter></ss Ð ="stroke">#e6ff00<//stroke=stroke=width">2</stroke=stroke=width">2</stroke=stroke=stroke Style file

Escolher arquivo Nenhum arquivo selecionado Upload ...

Submit Validate Preview leaend Cancel Scale = 1 : 301K 431488.53564, 4598608.04492

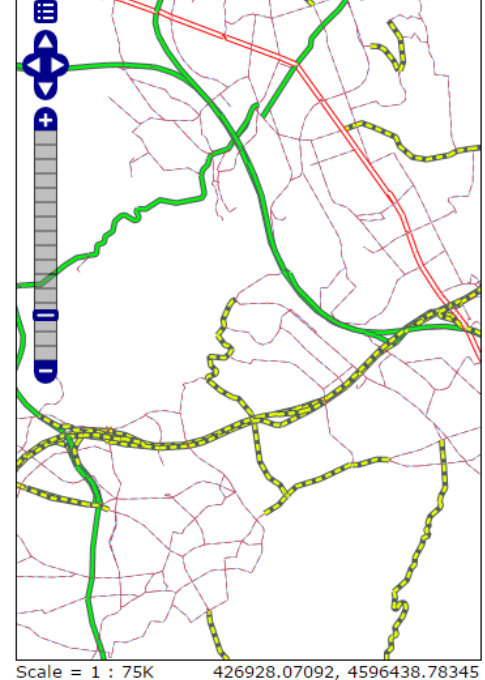

#### Ejemplo de polígonos •

Style file

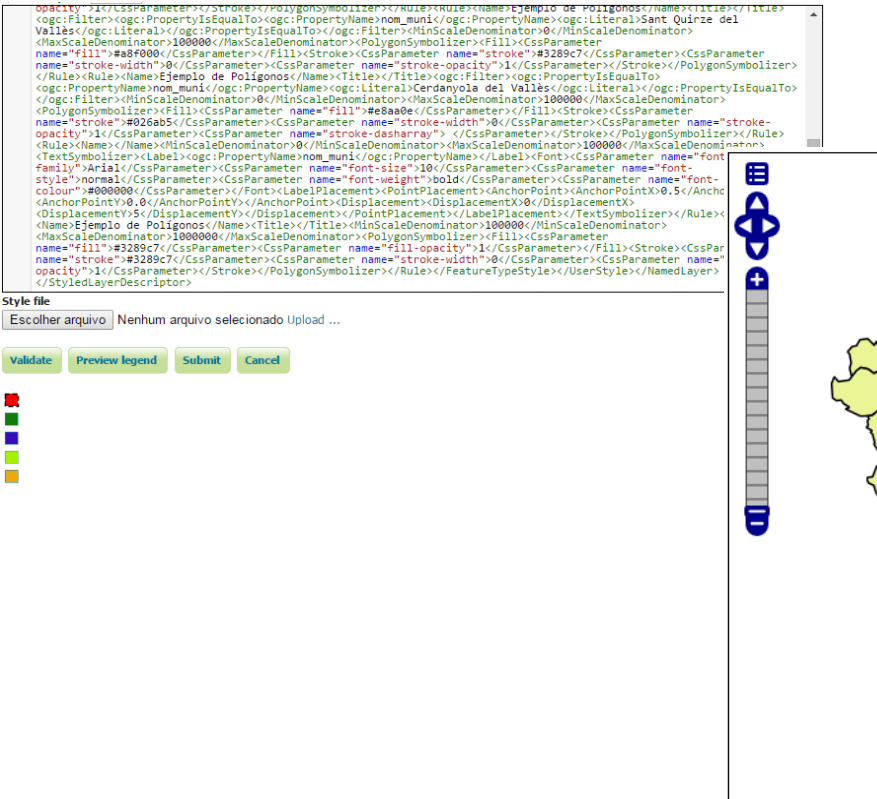

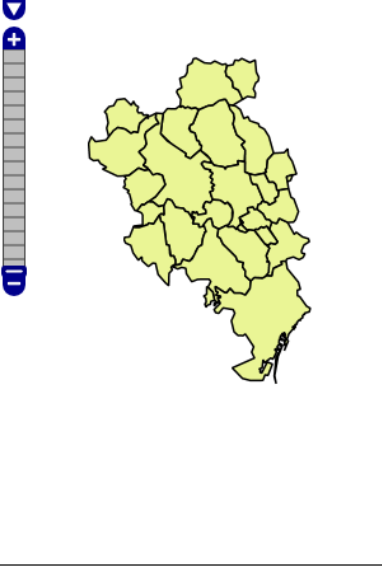

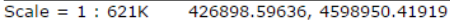

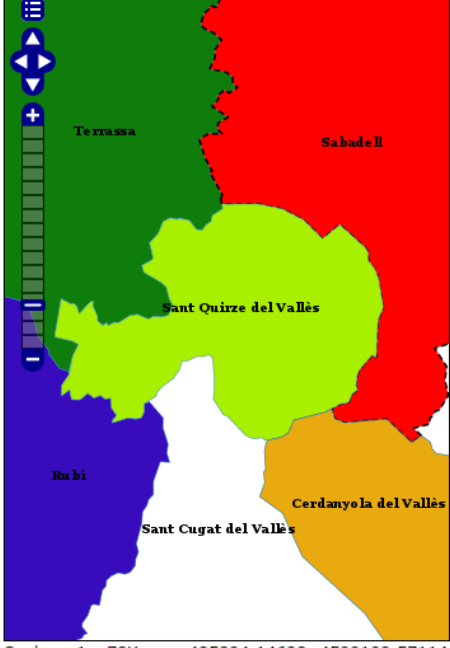

425894.14628, 4599102.57114 Scale = 1 : 78K

Ok

| Properties                       |                                          | ×                | Edit Symbol Type      |            |
|----------------------------------|------------------------------------------|------------------|-----------------------|------------|
| Name: Ejemplo de Polígonos       | Change Group: Polygon                    | IS V             | Select field: nom_mun | i          |
|                                  |                                          |                  | Normalization: 1 🔻    |            |
| Description:                     |                                          |                  |                       |            |
| Elempio de Polígonos para las pr | uepas en la app                          |                  | Interval              |            |
|                                  |                                          |                  |                       |            |
| Symbology controlled by scale:   |                                          |                  | Select cell field:    |            |
|                                  |                                          |                  | Sabadell              | Properties |
| Minimum Scale: 0                 | <ul> <li>Maximum Scale: 100.0</li> </ul> | • 000            | Terrassa              | Properties |
| Simbolized by: Choose type       | Label                                    | Edit Label       | Rubí                  | Properties |
|                                  |                                          |                  |                       |            |
| New Ceels                        |                                          |                  | Sant Quirze del Vallè | Properties |
| New Scale                        |                                          |                  | Cerdanyola del Vallès | Properties |
| Minimum Scale: 100.000           | Maximum Scale: 1.00                      | • 0.000          | Ok                    |            |
| Simbolized by: Choose type       | Label                                    | Edit Symbol Type |                       | ×          |
|                                  |                                          |                  |                       |            |
| Add New Scale                    |                                          | Fill Colour Sti  | oke Colour            |            |
| Add Hell Scale                   |                                          | Stroke 1         |                       |            |
|                                  |                                          | Transparency 1   |                       |            |
| Ok                               |                                          |                  |                       |            |
| U.K.                             |                                          | Dash Array:      |                       |            |
|                                  |                                          |                  |                       |            |
|                                  |                                          | Ok               |                       |            |

Proper

| × | Edit Symbol Type           |               | x |
|---|----------------------------|---------------|---|
|   | Fill Colour Stroke Colour  | Border Colour |   |
|   | Stroke 1<br>Transparency 1 |               |   |
|   | Dash Array:                |               |   |
|   | Ok                         |               |   |
|   | Edit Symbol Type           |               | X |
|   | Fill Colour Stroke Colour  |               |   |
|   | Stroke 0                   |               | _ |
|   | Transparency 1             |               |   |
|   | Dash Array:                |               |   |

>I</CSSParameter></Stroke></PolygonSympolizer></kule><kule><name>elempio de Poligonos</name>elempio de Poligonos</name>elempio de <ogc:Filter><ogc:PropertyIsEqualTo><ogc:PropertyName>nom\_muni</ogc:PropertyName><ogc:Literal>Sant Quirze del Vallès</ogc:Literal></ogc:PropertyIsEqualTo></ogc:Filter><MinScaleDenominator>0</MinScaleDenominator> <MaxScaleDenominator>100000</MaxScaleDenominator><PolygonSymbolizer><Fill><CssParameter name="fill">#a8f000</CssParameter></Fill><Stroke><CssParameter name="stroke">#3289c7</CssParameter><CssParameter name="stroke-width">0</CssParameter><CssParameter name="stroke-opacity">1</CssParameter></Stroke></PolygonSymbolizer> </Rule><Rule><Name>Ejemplo de Polígonos</Name><Title></Title><ogc:Filter><ogc:PropertyIsEqualTo> /ogc:PropertyName>nom\_muni</ogc:PropertyName><ogc:Literal>Cerdanyola del Vallès</ogc:Literal></ogc:PropertyIsEqualTo> </ogc:Filter><MinScaleDenominator>0</MinScaleDenominator><MaxScaleDenominator>100000</MaxScaleDenominator> <PolygonSymbolizer><Fill><CssParameter name="fill">#e8aa0e</CssParameter></Fill><Stroke><CssParameter name="stroke">#026ab5</CssParameter><CssParameter name="stroke-width">0</CssParameter><CssParameter name="strokeopacity">1</CssParameter><CssParameter name="stroke-dasharray"> </CssParameter></Stroke></PolygonSymbolizer></Rule> <Rule></Name></Name></MinScaleDenominator>0</MinScaleDenominator><MaxScaleDenominator>100000</MaxScaleDenominator> <TextSymbolizer><Label><ogc:PropertyName>nom\_muni</ogc:PropertyName></Label><CssParameter name="fontfamily">Arial</CssParameter><CssParameter name="font-size">10</CssParameter><CssParameter name="fontstyle">normal</CssParameter><CssParameter name="font-weight">bold</CssParameter><CssParameter name="fontcolour">#000000</CssParameter></Font><LabelPlacement><PointPlacement><AnchorPoint>>AnchorPointX>0.5</AnchorPointX> <AnchorPointY>0.0</AnchorPointY></AnchorPoint><Displacement><DisplacementX>0</DisplacementX> <DisplacementY>5</DisplacementY></Displacement></PointPlacement></LabelPlacement></TextSymbolizer></Rule><Rule> <Name>Ejemplo de Polígonos</Name><Title></Title></MinScaleDenominator>100000</MinScaleDenominator> <MaxScaleDenominator>1000000</MaxScaleDenominator><PolygonSymbolizer><Fill><CssParameter name="fill">#3289c7</CssParameter><CssParameter name="fill-opacity">1</CssParameter></Fill><Stroke><CssParameter</pre> name="stroke">#3289c7</CssParameter><CssParameter name="stroke-width">0</CssParameter><CssParameter name="strokeopacity">1</CssParameter></Stroke></PolygonSymbolizer></Rule></FeatureTypeStyle></UserStyle></NamedLaver> </StyledLayerDescriptor>

#### Style file

Escolher arquivo Nenhum arquivo selecionado Upload ...

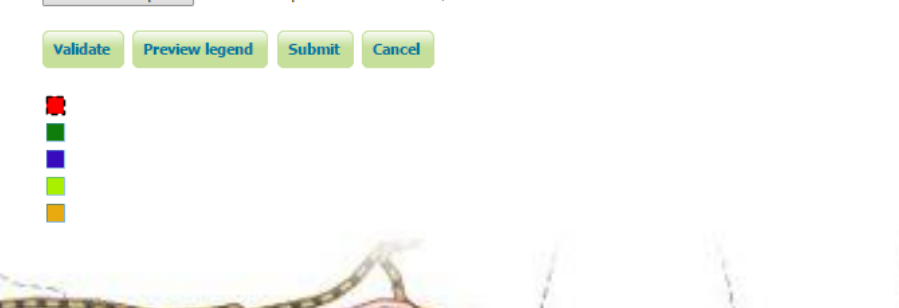

# Conclusión

• Heatmap

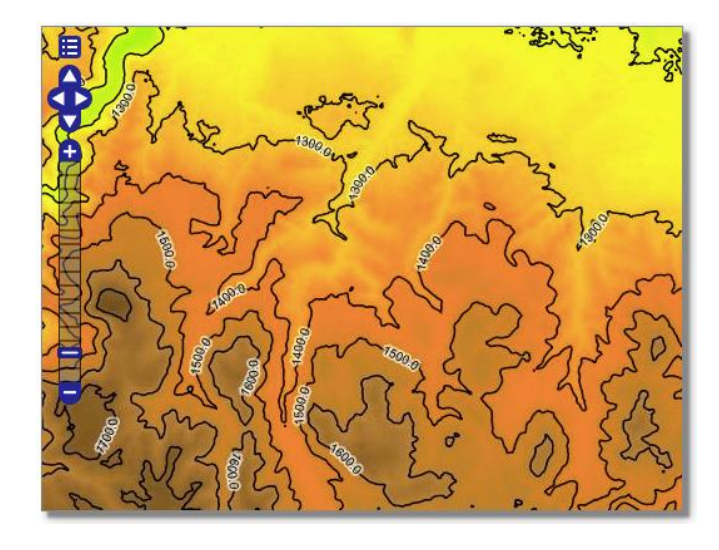

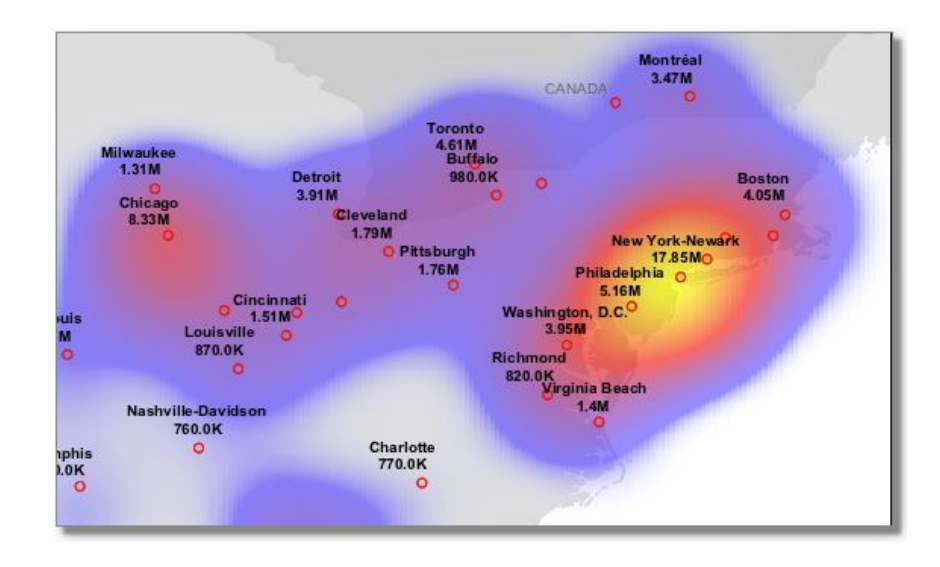

- Raster Para trabajar com Raster em Geoserver hay que hacer otros procedimientos que no fue posible estudiar por el tema del tiempo.
- Hay que transformar los vectores en imagenes y así escribir los codigos em SLD.
   Ademas, hay que cargar um plugin para que esto sea posible de hacer junto com la programación.
- Uma buena escusa para continuar la app.

# Conclusión

• Programas utilizados

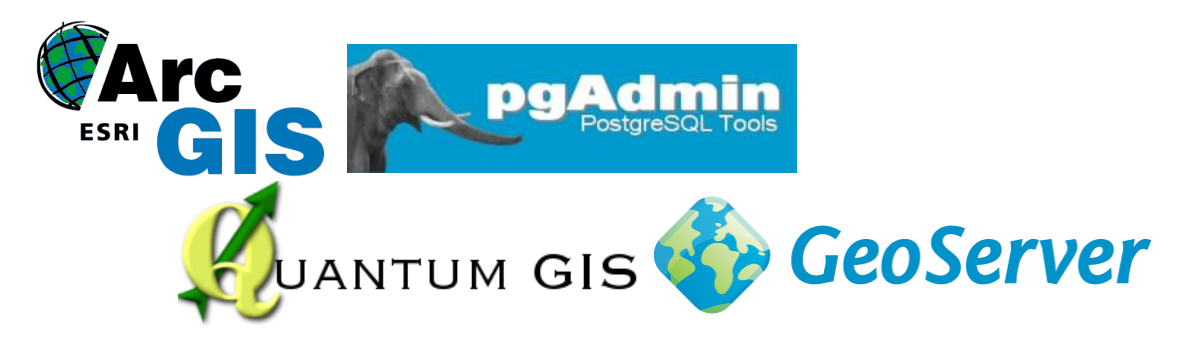

- Limitaciones: Tiempo.
- Trabajar com SLD: Uma buena manera de presentar diferentes simbologias.
- Mesclar controles de escalas y diferentes tipos de presentaciones en un único código, sale bien porque con pocas acciones se construye otro código donde llegase a muchas visualizaciones diferentes de un mismo archivo.

## Gracias!!

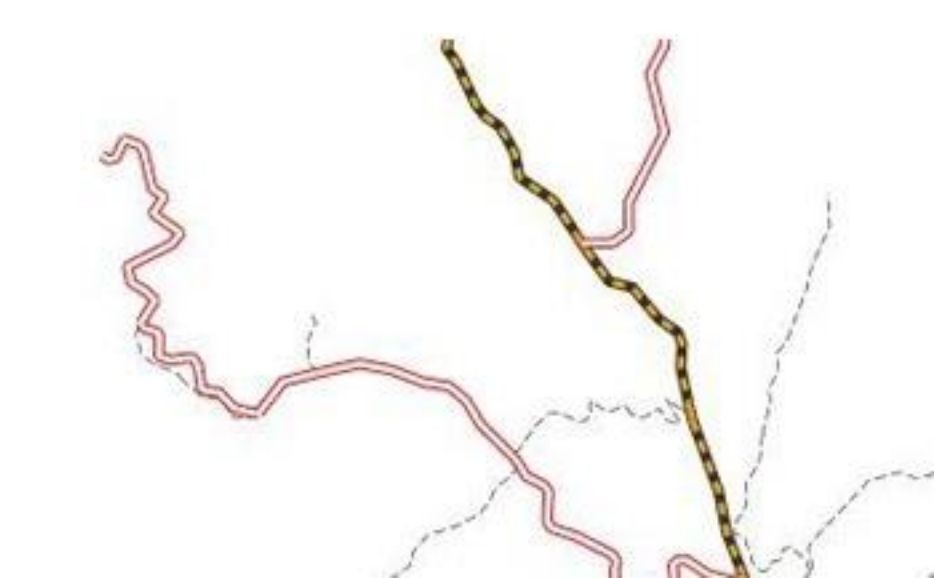